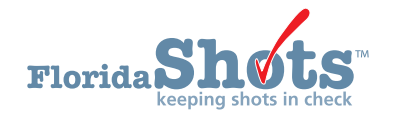

## **INTRODUCCIÓN**

El inventario del Programa de Vacunas contra COVID-19 se mantiene en Florida SHOTS y es requisito documentar todas las dosis desechadas contra COVID-19 dentro del IIS. Esta guía corta provee instrucciones paso por paso para reportar y ajustar vacunas desechadas contra COVID-19.

### PASO 1

Inicie sesión en Florida SHOTS.

### **PASO 2**

Seleccione "Inventario de vacunas" ("Vaccine Inventory"), luego "Ajustar inventario" ("Adjust Inventory") del menú de Florida SHOTS.

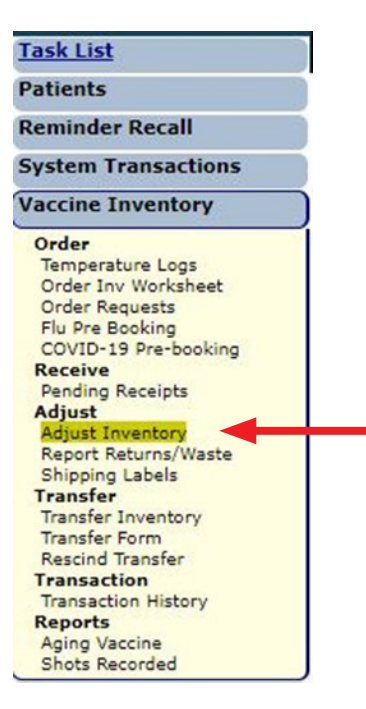

## PASO 3

La página muestra "Ajuste de inventario del proveedor privado de VFC" ("**VFC Private Provider Inventory Adjustment**"). Desde el encasillado desplegable de "Búsqueda de PIN de VFC" ("**Lookup VFC PIN:**"), seleccione el sitio relevante (si es más de uno). Si usted tiene un sitio, ese nombre debe aparecer.

Haga clic en "Buscar" ("**Search**") para buscar ese PIN de la página "Ajuste de inventario del proveedor privado de VFC" ("**VFC Private Provider Inventory Adjustment**").

| VFC Private Provider Inventory Adjustment |        |   |        |  |  |  |
|-------------------------------------------|--------|---|--------|--|--|--|
| Lookup VFC PIN:                           | Select | ~ | Search |  |  |  |
|                                           |        |   |        |  |  |  |

### **PASO 4**

Debajo del encabezado, "Ajustar artículo de inventario" ("Adjust Inventory Item"), seleccione la información correcta (ej. "Categoría de vacunas", "Vaccines Category", "Nombre de marca", "Brand Name", "NDC", "Número de lote", "Lot Number", y/o "Esfuerzo", "Effort") luego haga clic en "Buscar Archivos de inventario coincidentes", ("Retrieve Matching Inv Records").

| VFC Private Provider Inventory Adjustment                                                                    |                                                                                                | Training Environment                                                                                                    |
|----------------------------------------------------------------------------------------------------|------------------------------------------------------------------------------------------------|----------------------------------------------------------------------------------------------------|
| Lookup VFC PIN: HEALTH SYSTEM URGENT CARE (VFC PIN: 501044) 🗸                                                | Search                                                                                         |                                                                                                    |
| Org Name: BEACH MED GROUP<br>VFC PIN: 501044<br>Sile Name: HEALTH SYSTEM URGENT CARE<br>Central Pharmacy: No | VFC Shipping Address<br>Line 1: 5247 LAKE AVE<br>Line 2:<br>City/State/Zip: WFB, FL 33470-4899 | VFC Shipping Contact Info<br>Phone: (77)(77-777<br>Fax: (11)111-1111<br>Email: NOTVALD@JESHOTS COM<br>Contact: AVIES.FATMA |
| Adjust Inventory Item<br>Vaccine Category:Select-                                                            | rrand Name:Select                                                                              | ▼<br>Reset Inv Search Criter                                                                                               |

### **PASO 5**

Todo el inventario coincidente de VFC para su sitio se mostrará en la página. Haga clic en "Seleccionar" ("**Select**") para ajustar el archivo de inventario en el número de lote específico.

| - Adjust Inventory Iter<br>Vaccine<br>L<br>Retrieve Matching Inv F                                      | n<br>Category: COVID-19<br>ot number: 012L20A<br>Records | Brand Name: COVII     Effort: | 0-19 MODERNA V<br>ect V                        | NDC: 80777-0273           | -99: COVID-19 MODERNA ((10 doces p            | er Multi-Dose Vials) x 10) 🗸 | 1          | Reset Inv Search Criteria |
|----------------------------------------------------------------------------------------------------|----------------------------------------------------------|-------------------------------|------------------------------------------------|---------------------------|-----------------------------------------------|------------------------------|------------|---------------------------|
| Vaccine Category: COVID-19 Brand Name: COVID-19 MODERNA ((10 doses per Multi-Dose Vials) × 10) NDC: 807 |                                                          |                               |                                                |                           | NDC: 80777-0273-                              | 99                           |            |                           |
| Lot<br>Number                                                                                           | Expiration<br>Date                                       | Effort                        | Inv level<br>reported on last<br>order request | Last updated<br>Inv level | Shots recorded<br>since last<br>order request | Calc Current<br>Qty On Hand  | Tx History | $\frown$                  |
| 012L20A                                                                                                 | 12/31/2069                                               | COVID-19 (not VFC elig)       |                                                | 0 10/13/2021              | 0                                             | 0                            | View Txs   | Select                    |
| 012L20A                                                                                                 | 02/15/2022                                               | COVID-19 (not VFC elig)       |                                                | 197<br>10/13/2021         | 11                                            | 186                          | View Txs   | Select                    |

### **PASO 6**

Para esta guía, estamos utilizando el ejemplo de solo administrar seis dosis de Moderna de una ampolleta de 10 dosis. Complete estos campos requeridos:

- Fecha de efectividad (Effective Date) Escriba la fecha de cuando se perforó la ampolleta.
- Ajuste dirección (Adjust Direction) Deje el predeterminado de "Disminuir" ("Decrease").
- Cantidad de ajuste (Adjust Qty) Entre la cantidad de dosis de vacuna que necesita ser disminuida/desechada.
- Razón de ajuste (Adjustment Reason) Seleccione "DESECHADOS" ("WASTED").
- Explicación/Razón de devolución (Explanation/Return Reason) Seleccione "Elaborado pero no administrado" ("Drawn up but not administered").

Haga clic en "Enviar" ("Submit").

| Vaccine Category: COVID-19 Brand Name           |                          |                         |                      | e: COVID-19 MODERNA ((10 doses per Multi-Dose Vials) x 10) |                                        |                                                       |                    | NDC: 80777-0273-99 |        |  |
|-------------------------------------------------|--------------------------|-------------------------|----------------------|------------------------------------------------------------|----------------------------------------|-------------------------------------------------------|--------------------|--------------------|--------|--|
| Lot<br>Number                                   | Expiration<br>Date       |                         | Effort               | Inv level<br>reported on last<br>order request             | Last updated<br>Inv level              | Shots recorded Calc Current<br>since last Qty On Hand |                    | Tx History         |        |  |
| 012L20A                                         | 02/15/2022               | COVID-1                 | 9 (not VFC elig)     |                                                            | 197<br>10/13/2021                      | 11 186                                                |                    | View Txs           | Select |  |
| Effecti<br>Date                                 | ve*                      | Eff. Date<br>Qty OnHand | Adjust*<br>Direction | Adjust*<br>Qty                                             | Resulting<br>Qty                       |                                                       | Adjustment Reason* |                    |        |  |
| 10/20/202                                       | 1                        | 197                     | Decrease (-) V       | 4                                                          | 193<br>aing drawn and not administered | WASTE                                                 | D                  | ~                  |        |  |
| Explanation / Return F<br>3 Drawn up but not ad | Reason *<br>ministered 🗸 |                         | 503                  |                                                            | ang arann and not dammore ed.          | aroppeo, etc.                                         |                    |                    |        |  |
| Submit                                          |                          |                         |                      |                                                            |                                        |                                                       |                    |                    | Cancel |  |

El siguiente mensaje confirma que la transacción fue guardada.

| VFC Private Provider Inventory Adjustment                     |        |                                                         |
|---------------------------------------------------------------|--------|---------------------------------------------------------|
| Lookup VFC PIN: HEALTH SYSTEM URGENT CARE (VFC PIN: 501044) 🗸 | Search |                                                         |
|                                                               |        | The adjustment transaction has been successfully saved. |

Luego de completar el ajuste de inventario para la vacuna desechada, usted necesitará reportar este ajuste para completar el proceso. Esta información se transmite al CDC al final de cada día laborable.

# Reportando desechos

### **PASO 1**

Haga clic en "Reportar devoluciones/desechos" ("**Report Returns/Waste**") bajo "Inventario de vacunas" ("**Vaccine Inventory**") del menú de Florida SHOTS.

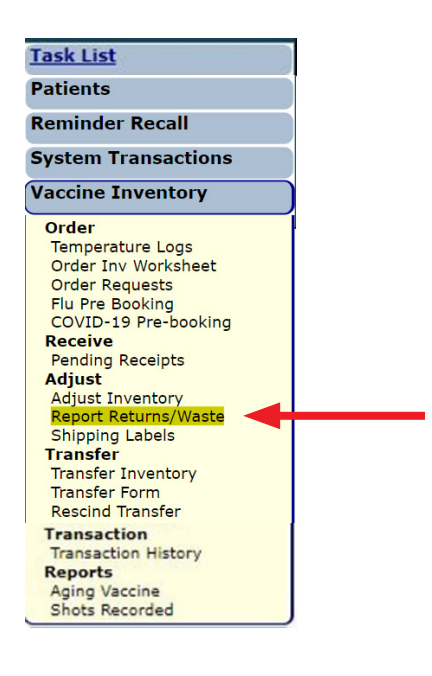

## **PASO 2**

Seleccione el PIN del proveedor/Sitio luego marque el encasillado para incluir artículos "Incl?" para reportar.

| Select Return / Was |                                |                                      |               |            |                    |              | rT 📎         | aining Env   | vironment |
|---------------------|--------------------------------|--------------------------------------|---------------|------------|--------------------|--------------|--------------|--------------|-----------|
|                     | Show Return Adjustments Show V | Vastage Adjustments                  |               |            |                    |              |              |              |           |
| Adj Eff Date        | Effort                         | BrandName                            | NDC Number    | Lot Number | Expiration<br>Date | Doses<br>Adj | Reas<br>Code | Repl<br>Rtrn | Incl?     |
| 10/20/2021          | COVID-19 (not VFC elig)        | COVID-19 MODERNA<br>COVID-19 MODERNA | 80777-0273-99 | 012L20A    | 02/15/2022         | 4            | G101         | WSTE         |           |
| Submit              |                                |                                      |               |            |                    |              |              |              | Cancel    |

**NOTA:** Luego de hacer clic en "Enviar" (**"Submit**") usted será llevado a la página de "Solicitar etiqueta de envío" (**"Shipping Label Request**") pero no se necesita tomar acción alguna aquí.

# **CENTRO DE AYUDA**

Haga clic en "Enviar" ("Submit").

# **APOYO TÉCNICO GRATUITO:**

877-888-7468 (SHOT) LUNES - VIERNES, 8 A.M. A 5 P.M. HORA DEL ESTE

#### **INCLUYENDO:**

- Unir expedientes duplicados de pacientes
- Añadir administradores de cuentas
- Desbloquear cuentas de Florida SHOTS
- Preguntas de cualquier característica de Florida SHOTS
- Solicitar materiales de Florida SHOTS